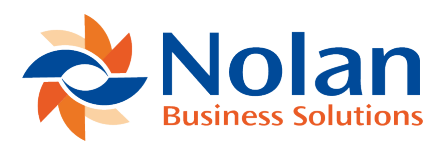

## **Printing Requests**

Last updated: August 26, 2022

To print a Request open a request for editing and click on the 'Print Button'

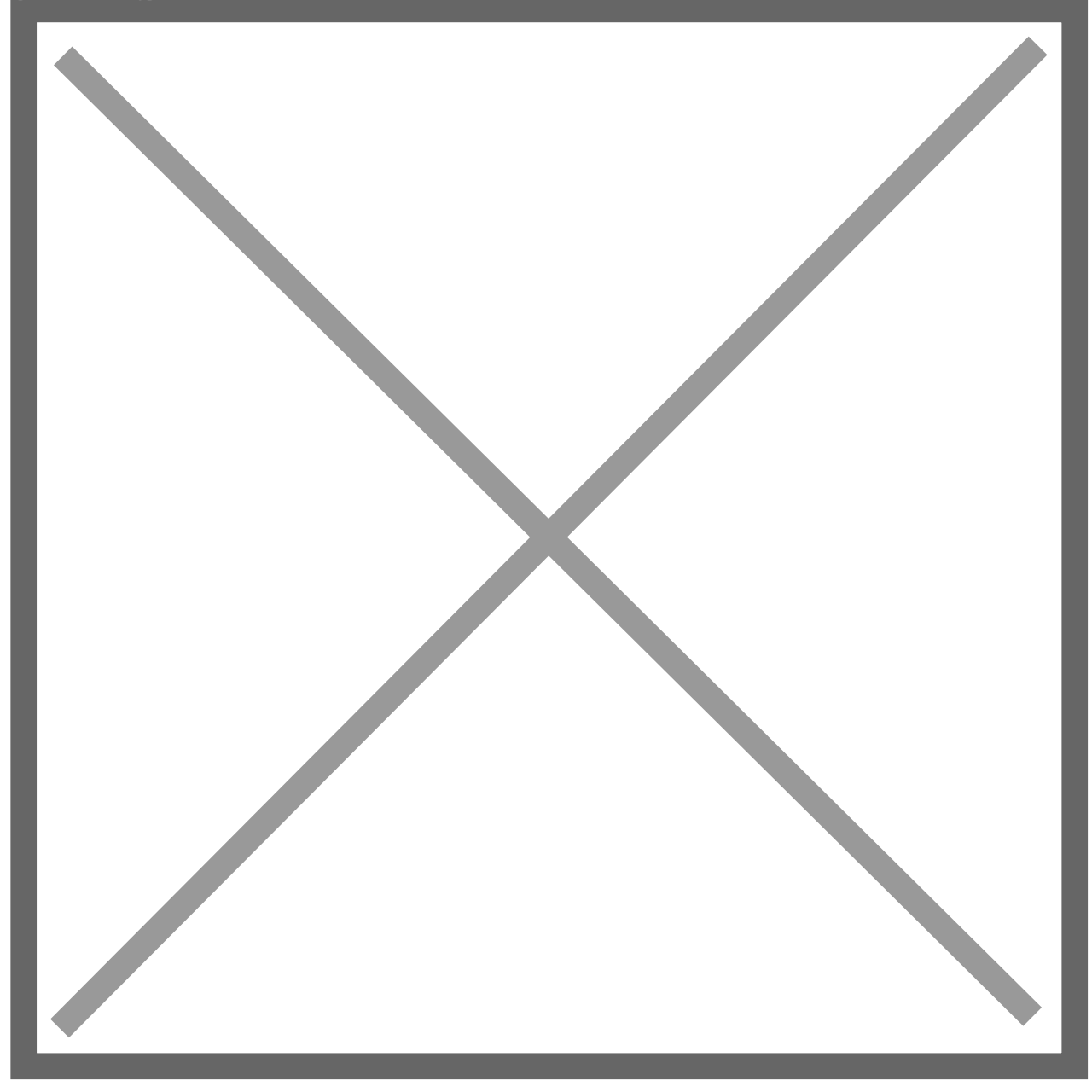

You will get a 'Printer friendly' version of the request. This can be printed by selecting File, Print from the Internet Explorer menu.